## ISE 6.2i install Guide

- 1. ISE6.1i Version 에 비해 크게 달라진 특징은 다음과 같다.
  - 다른 FPGA 회사에서 제공되는 Tool 보다 평균 38% 빠른 Virtex-II Pro 환경
  - 50%이상 빨라진 Spartan-3 의 Speed -5 grade 지원.
  - 10Gbps 의 Serial I/O Architecture Wizard Update.
- 2. PC 의 CD-ROM Drive 에 CD #1/2 를 삽입한 후 ise62\_prog1 폴더 밑에 있는 Setup.exe 파일을 실행하면 아래 그림 1 과 같은 창이 열린다. 이 부분에서는 사용자 등록을 할 수 있다. 사용자 등록 방법의 web 에서 등록 하는 방법과 e-mail 을 통한 방법 그리고 Fax 를 통하는 방법이 있는데 가장 빠르게 등록 할 수 있는 것은 Web 을 통해서 등록 하는 방법이다. 여기서 등록 하기 위하여 필요한 사항은 정식구매자에 한하며 ISE 6.2i 의 Product ID, S/N 그리고 본인의 HDD serial ID 나 Ethernet Address 가 필요하다. 등록절차가 필요 없는 사용자는 (이 CD 안에는 이미 등록절차를 마친 Registration ID ise62\_cdkey.txt 안에 들어있다.)
  다음 버튼을 클릭 한다.

| Velcome - Xilinx Software Installation                                                                                                    |                                                                                                    |
|----------------------------------------------------------------------------------------------------|----------------------------------------------------------------------------------------------------|
| ALL THE SPEED YOU METO                                                                                                    | Welcome to the Xilinx ISE 6.2i Install Program<br>This install process consists of the steps listed in the Install Checklist to the left,<br>Before you continue with this installation, you must obtain a 16-digit Registration ID<br>by registering your software with Xilinx. You will need the Product ID code located<br>on the back of your software CD pack in order to register your software. |
| INSTALL CHECKLIST  Welcome Accept Software License Enter Registration ID Select Destination Directory Select Xilinx Modules Update Environment Begin Installation  Copyright (C) 1995-2004 Xilinx, Inc, All rights reserved, | Note: You will need to have administrator privileges to install the software.<br>It is recommended that you disable any anti-virus software before continuing in order to reduce conflicts and installation time.<br>To obtain your Registration ID, use one of the following methods:                                                                                                    |
| Trademarks and Patents                                                                                                    | If you already have your Registration ID press the "Next" button,                                                                                                    |
|                                                                                                    | < 뒤로(B) <b>다음(N) &gt; 취소</b>                                                                                                    |

그림 1

3. 그림 2 창이 열린 후 I accept the terms of this Software License 버튼을 선택한 후 다음버튼을 클릭한다.

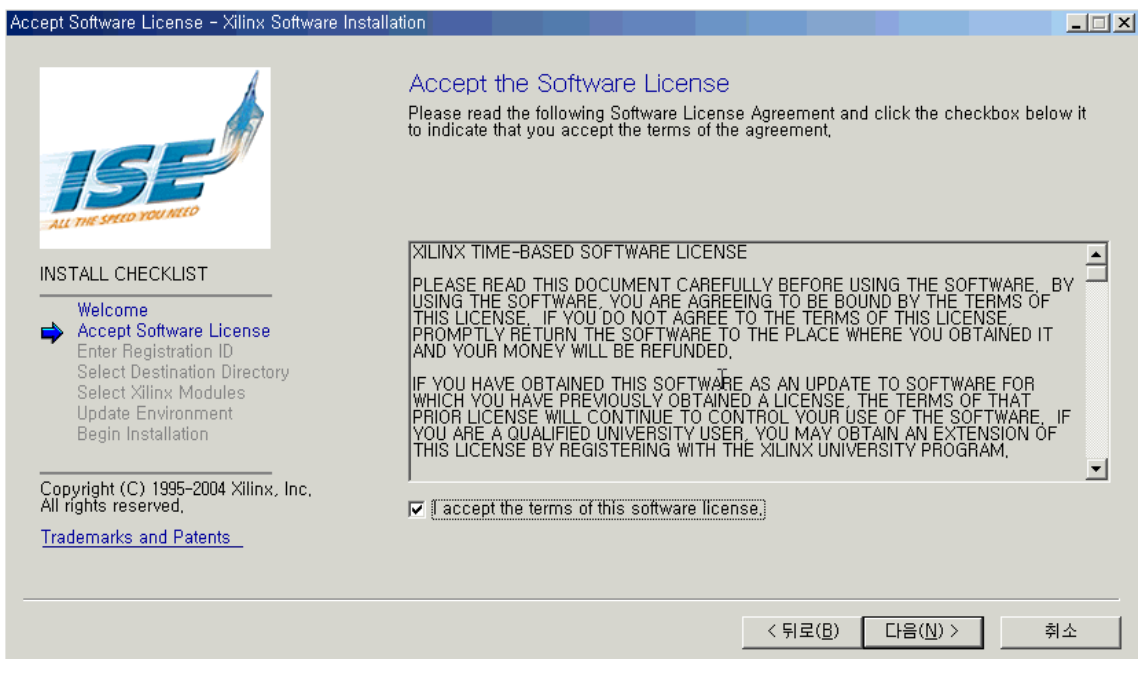

그림 2

4. 그림 3 에서 Registration ID 를 입력한 후 다음 버튼을 클릭한다.

E

| nter Your Registration ID - Xilinx Software Ir                                                                                                    | nstallation                                                                                                    |
|----------------------------------------------------------------------------------------------------|----------------------------------------------------------------------------------------------------|
| INSTALL CHECKLIST         Welcome         Accept Software License         Enter Registration Di         Select Destination Directory         Select Destination Directory         Select Xilinx Modules         Update Environment         Begin Installation         Copyright (C) 1995-2004 Xilinx, Inc,         Copyright Seserved.         Trademarks and Patents | Enter Registration ID         The Registration ID allows you to install the software. You receive the 16-digit Registration ID when you register your software with Xilinx.         Enter your Registration ID below:         Registration ID         Image: A constraint of the software with Xilinx.         Image: A constraint of the software with Xilinx.         Image |
|                                                                                                    | < 뒤로( <u>B</u> ) 다음( <u>N</u> ) > 취소                                                                                                    |

5. 그림 4 에서 Install 하고자 하는 Directory 를 선택한 후 다음 버튼을 클릭한다. (본 가이드 에서는 C:\Xilinx\ISE6.2i 를 기본으로 선택하였다.)

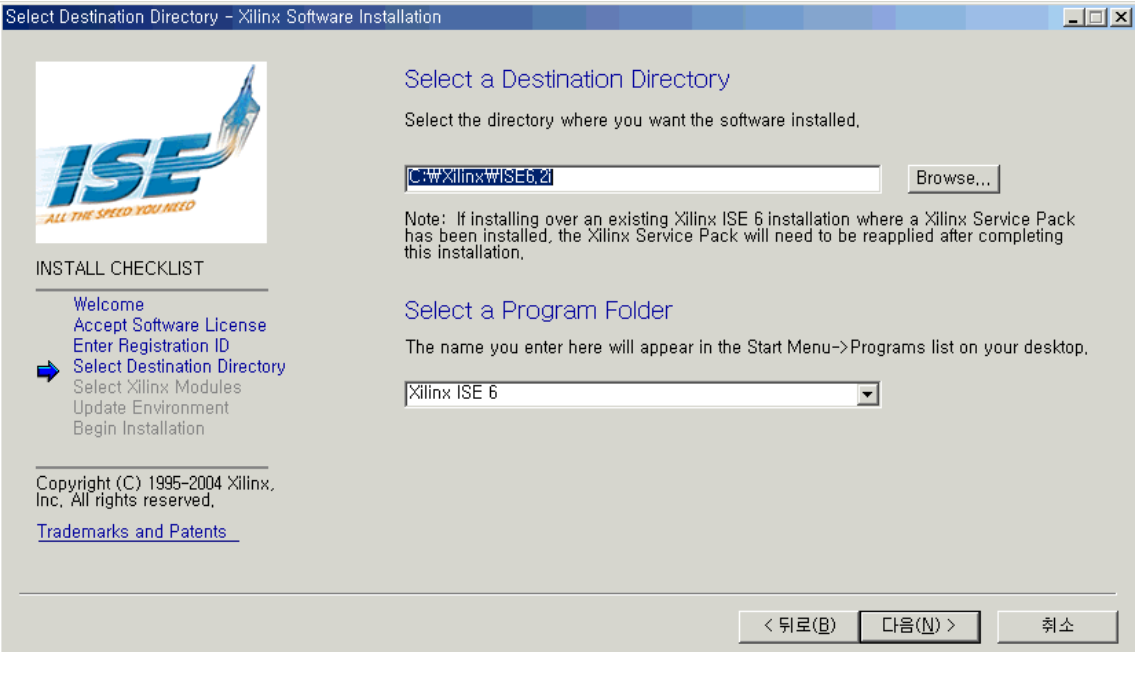

그림 4

6. 그림 5 에서 Design Environment Tools 선택된 상태에서 다음 버튼을 클릭한다.

| Select Software Modules to Install - Xilinx Sof                                                                                                    | ware Installation                        |
|----------------------------------------------------------------------------------------------------|------------------------------------------|
| Image: Constraint of the second of the second of the se | Select Xilinx Modules                    |
|                                                                                                    | <br>< 뒤로( <u>B</u> ) 다음( <u>N</u> ) > 취소 |

그림 5

7. 그림 6 에서 Windows 에서 사용될 Setup 설정을 아래와 같이 선택한 후 다음 버튼을 클 릭한다.

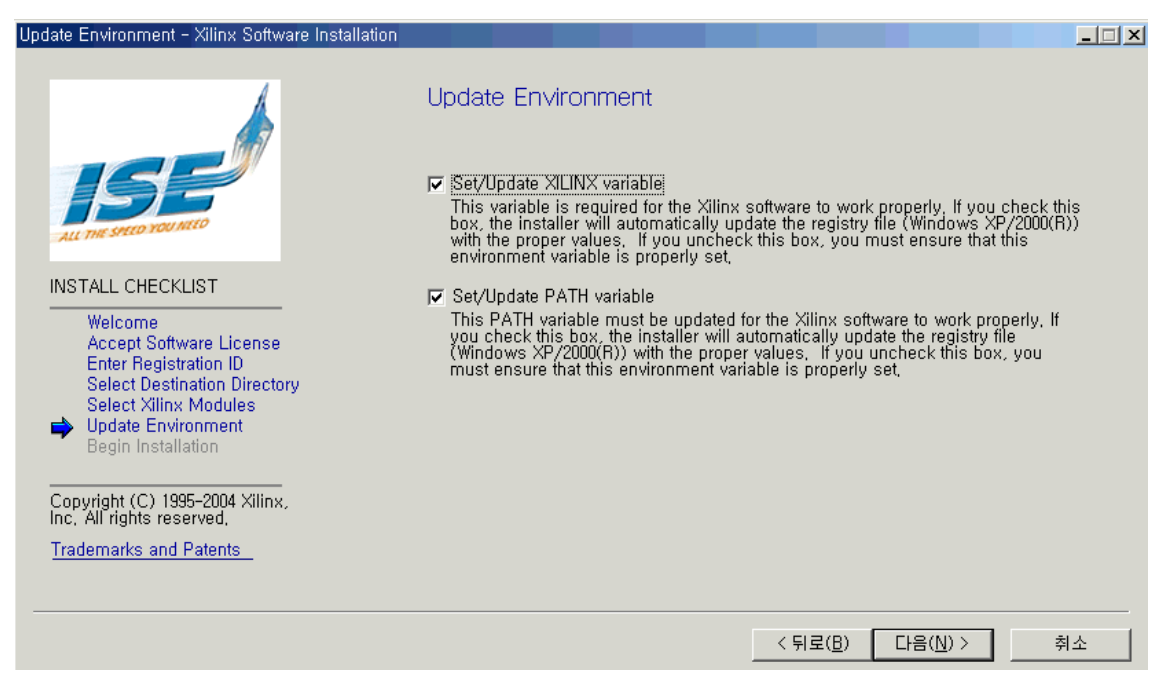

그림 6

8. 그림 7 에서 선택한 설정들이 제대로 적용되었는지 확인한 후 Install 버튼을 클릭하면 설치가 시작된다. 설치 시간은 System 에 따라서 20 분한다.

| Begin Installation - Xilinx Software Installation                                                                                                    |                                                                                                    | _ 🗆 🗙 |
|----------------------------------------------------------------------------------------------------|----------------------------------------------------------------------------------------------------|-------|
| ALL THE SPEED YOU MEED                                                                                                    | Begin Installation<br>A summary of what has been selected can be found in fileset.txt . To view<br>this file, invoke the XInfo System Checker from the Accessories folder in the<br>Xilinx ISE 6 Program Group, and select the fileset.txt option. |       |
| INSTALL CHECKLIST<br>Welcome<br>Accept Software License<br>Enter Registration ID<br>Select Destination Directory<br>Select Xilinx Modules<br>Update Environment<br>Begin Installation | Options Summary :<br>Install Location : C:\Xilinx\ViSE6.2i<br>Program Group : Xilinx ISE 6<br>Set/Update PATH variable<br>Set/Update XILINX variable<br>Design Environment Tools                                                                   |       |
| Copyright (C) 1995-2004 Xilinx,<br>Inc. All rights reserved,<br><u>Trademarks and Patents</u>                                                                                         |                                                                                                    |       |
|                                                                                                    | < 뒤로( <u>B</u> ) <u>I</u> nstall                                                                                                    | 취소    |

9. 그림 8 과 같이 ISE Disk1 installed 가 뜨면 Install 이 CD #1/2 에 대한 Install 이 완료된 것이 다. 확인 버튼을 클릭 후 CD #2/2 에 대한 Install 을 수행한다.

| Begin Installation - Xilinx Software Installation                                                            |                                                                                                    |
|----------------------------------------------------------------------------------------------------|----------------------------------------------------------------------------------------------------|
|                                                                                                    | Installing<br>100%                                                                                                    |
|                                                                                                    | ×                                                                                                    |
| INSTALL CHE<br>Welcome<br>Accept S<br>Enter Re<br>Select Di<br>Select Xi<br>Undate E                         | ne Xilinx Device Files and must be installed to complete the ISE Installation,                                                                                 |
| Begin Installation<br>Copyright (C) 1995-2004 Xilinx,<br>Inc. All rights reserved,<br>Trademarks and Patents | ISE delivers the ideal high-performance, low-cost design environment for FPGAs and CPLDs including free ISE <i>WebPACK</i> .<br>Visit us at www.xilinx.com/ise |
|                                                                                                    | < 뒤로( <u>B</u> ) [nstall <b>취소</b>                                                                                                    |

그림 8

10. 사용하고자 하는 XILINX Device 에 대한 Library 들을 Install 하기 위하여 CD #2/2 를 삽입 한 후 ise62\_prog2 Directory 내에 있는 setup.exe 를 실행하게 되면 그림 9 와 같이 그림 1 과 동 일한 창이 뜬다. 다음 버튼을 클릭하면 설치가 시작된다.

| Welcome – Xilinx Software Installation |                                                                                                    |
|----------------------------------------|----------------------------------------------------------------------------------------------------|
| ALL THE SPEED VOUNTED                  | Welcome to the Xilinx ISE 6.2i Install Program<br>This install process consists of the steps listed in the Install Checklist to the left,<br>Before you continue with this installation, you must obtain a 16-digit Registration ID<br>by registering your software with Xilinx, You will need the Product ID code located<br>on the back of your software CD pack in order to register your software,                    |
| INSTALL CHECKLIST                      | Note:       You will need to have administrator privileges to install the software.         It is recommended that you disable any anti-virus software before continuing in order to reduce conflicts and installation time.         To obtain your Registration ID, use one of the following methods:         Website       E-Mail         FAX         If you already have your Registration ID press the "Next" button. |
|                                        | < 뒤로(B) <b>[[[[[]]]] 취소</b>                                                                                                    |

11. 그림 10 또한 CD #1/2 의 그림 2 와 동일한 창이 나오면 I accept the terms of this software License 버튼을 선택한 후 다음 버튼을 클릭한다.

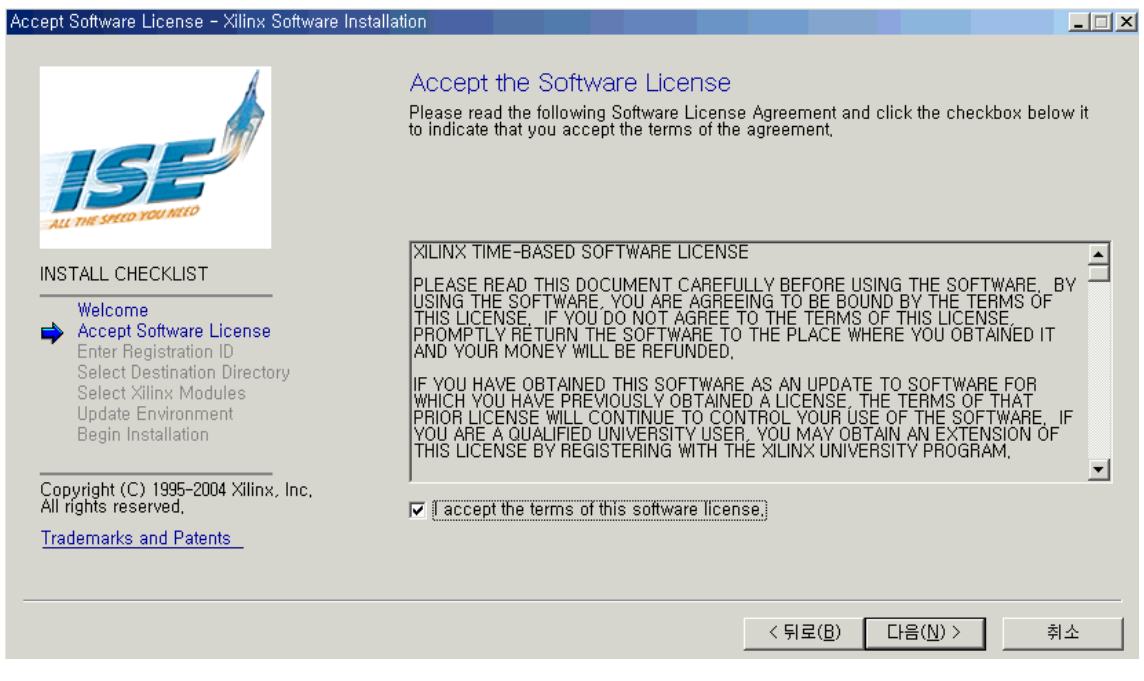

그림 10

12. 이미 CD #1/2 에서 Install 되어 있으므로 별도의 Registration ID 가 없어도 아래 그림 11 과 같이 ID 가 Insert 된 창이 뜬다. 다음 버튼을 클릭한다.

| Enter Your Registration ID - Xilinx Software I                                                                                                    | nstallation                                                                                                    |
|----------------------------------------------------------------------------------------------------|----------------------------------------------------------------------------------------------------|
| INSTALL CHECKLIST         Welcome<br>Accept Software License         Methods         Checkt Software License         Checkt Software License         Checkt Software         Checkt | Enter Registration ID<br>The Registration ID allows you to install the software. You receive the 16-digit<br>Registration ID when you register your software with Xilinx,<br>Enter your Registration ID below:<br>Registration ID<br>10000 - 18875 - 18421 - 4037<br>If you have not obtained your Registration ID, go back to the Welcome Page to register<br>your software, |
| Copyright (C) 1995-2004 Xilinx, Inc.<br>All rights reserved,<br><u>Trademarks and Patents</u>                                                                                                    | < 뒤로( <u>B</u> ) 다음( <u>N</u> ) > 취소                                                                                                    |

그림 11

13. 그림 12 와 같이 Install 할 Target Directory 를 선택한 후 다음 버튼을 클릭한다.

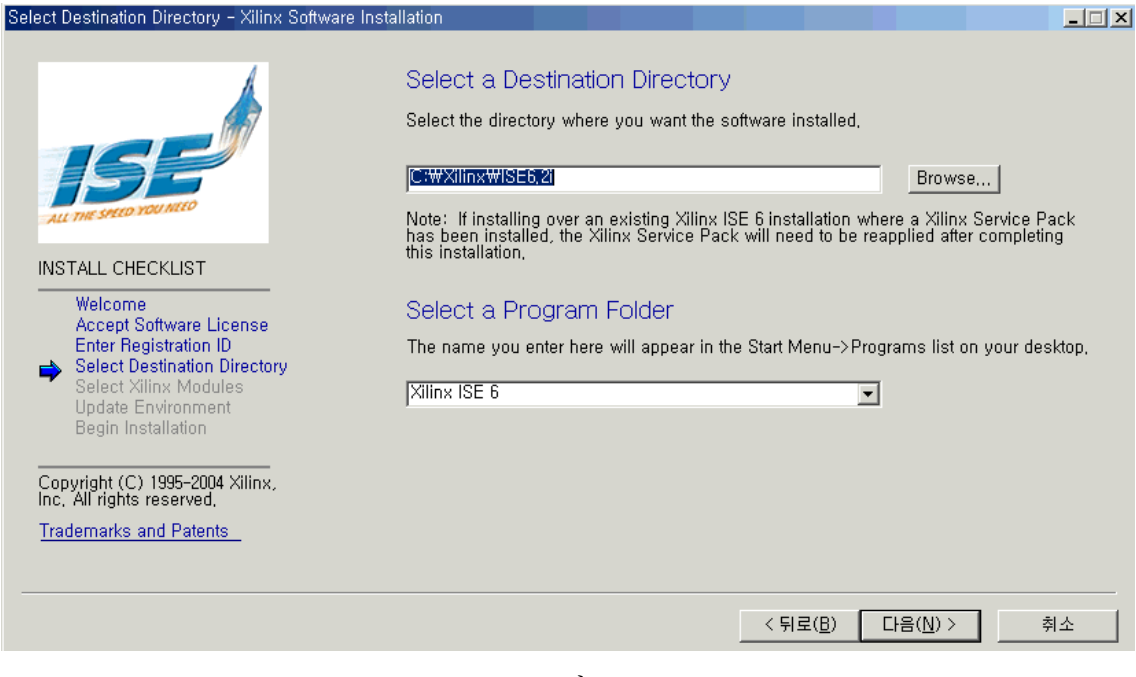

그림 12

14. 그림 13 과 같은 창이 뜨면 원하는 항목을 선택한 후 다음 버튼을 클릭한다. 여기서 MultiLINK Cable 에 대한 Driver 만 Unselect 하고 진행하도록 한다. MultiLINX Cable 은 Parallel Cable 과 별도로 존재하는 Configuration Cable 인데 별도로 구입을 하여 보유한 경우에만 Install 하도록 한다.

| Select Software Modules to Install - Xilinx So                                                                                                    | oftware Installation                                                                                                    |
|----------------------------------------------------------------------------------------------------|----------------------------------------------------------------------------------------------------|
| Select Software Modules to Install - XIIIIX Software Modules to Install - XIIIIX Software License         INSTALL CHECKLIST         Welcome         Accept Software License         Enter Registration ID         Select Destination Directory         Select XIIIX Modules         Update Environment         Begin Installation         Copyright (C) 1995-2004 Xilinx,         Indemarks and Patents | Select Xilinx Modules                                                                                                    |
|                                                                                                    | Image: Select/Deselect All         Disk Space Required :       322793 KB         Disk Space Available :       6520112 KB         Description       Installs device files required to target Xilinx FPGAs and CPLDs. You will be given choices of specific devices to install on the next page. |
|                                                                                                    | < 뒤로( <u>B</u> ) 다음( <u>N</u> ) > 취소                                                                                                    |

15. 그림 14 와 같은 창이 뜨면 사용하기를 원하는 Device 들을 선택한 후 다음 버튼을 클릭 한다.

| Select Software Modules to Install - Xilin                                                                                                    | < Software Installation                                                                                                    | _ 🗆 🗙 |
|----------------------------------------------------------------------------------------------------|----------------------------------------------------------------------------------------------------|-------|
| Select Software Modules to Install – Xilin<br>Welcome<br>Accept Software License<br>Enter Registration ID<br>Select Destination Directory<br>Select Xilinx Modules<br>Update Environment<br>Begin Installation | ★ Software Installation          Select Xilinx Device Families         ♥ CPLD         ♥ Spartan3/2E         ♥ Virtex/VirtexE         ♥ Virtex2         ♥ Virtex2Pro         Select/Deselect All         Disk Space Required :       966508 KB         Disk Space Available :       6520088 KB         Description       Installs all devices in the following CPLD families: | _     |
| Copyright (C) 1995-2004 Xilinx,<br>Inc, All rights reserved,<br><u>Trademarks and Patents</u>                                                                                                    | XC9500/XL/XV, CoolRunner/2.                                                                                                    |       |
|                                                                                                    | <u> &lt;</u> 뒤로( <u>B</u> ) 다음( <u>N</u> ) > 취:                                                                                                    | <br>& |

그림 14

16. 그림 15 에서 그림 6 과 같이 Window 에서 Setup 설정을 선택한 후 다음 버튼을 클릭한 다.

| Update Environment - Xilinx Software Installation                                                                                                    | _ 🗆 🗙                                                                                                    |
|----------------------------------------------------------------------------------------------------|----------------------------------------------------------------------------------------------------|
| ALL THE SPEED YOU NEED                                                                                                    | Update Environment ✓ Set/Update XILINX variable<br>This variable is required for the Xilinx software to work properly. If you check this<br>box, the installer will automatically update the registry file (Windows XP/2000(R))<br>with the proper values. If you uncheck this box, you must ensure that this<br>environment variable is properly set |
| INSTALL CHECKLIST<br>Welcome<br>Accept Software License<br>Enter Registration ID<br>Select Destination Directory<br>Select Xilinx Modules<br>↓<br>Update Environment<br>Begin Installation<br>Copyright (C) 1995-2004 Xilinx,<br>Inc, All rights reserved,<br><u>Trademarks and Patents</u> | Set/Update PATH variable<br>This PATH variable must be updated for the Xilinx software to work properly. If<br>you check this box, the installer will automatically update the registry file<br>(Windows XP/2000(R)) with the proper values. If you uncheck this box, you<br>must ensure that this environment variable is properly set.              |
|                                                                                                    | _ < 뒤로( <u>B</u> )                                                                                                    |

17. 그림 16 과 같은 Window 가 뜨면 원하는 것들이 잘 선택되었는지 확인하고 Install 버튼 을 클릭한다.

| Begin Installation - Xilinx Software Installation                                                                                                    |                                                                                                    | _ 🗆 🗙 |
|----------------------------------------------------------------------------------------------------|----------------------------------------------------------------------------------------------------|-------|
| ALL THE SPEED YOU MEED                                                                                                    | Begin Installation<br>A summary of what has been selected can be found in fileset,txt . To view<br>this file, invoke the XInfo System Checker from the Accessories folder in the<br>Xilinx ISE 6 Program Group, and select the fileset,txt option,                 |       |
| INSTALL CHECKLIST<br>Welcome<br>Accept Software License<br>Enter Registration ID<br>Select Destination Directory<br>Select Xilinx Modules<br>Update Environment<br>Begin Installation | Install Location : C:\#Xilinx\#ISE6,2i<br>Program Group : Xilinx ISE 6<br>Set/Update PATH variable<br>Set/Update XILINX variable<br>Programming Tools<br>Parallel Cable Drivers<br>Platform Cable USB Driver (IMPORTANT: OS support info be<br>CPLD<br>Spartan2/2E |       |
| Copyright (C) 1995-2004 Xilinx,<br>Inc, All rights reserved,<br><u>Trademarks and Patents</u>                                                                                         |                                                                                                    |       |
|                                                                                                    | < 뒤로( <u>B</u> ) <u>I</u> nstall                                                                                                    | 취소    |

그림 16

18. 그림 17 과 같은 창이 뜨면 모든 Tool에 대한 Setup 이 완료된 것이다. Close 버튼을 클릭 하면 그림 18 과 같은 Install has Completed 가 뜬다. 확인 버튼을 누른다.

| Setup complete - see what's new                                                                                                    | x                    |
|----------------------------------------------------------------------------------------------------|----------------------|
| In order to view the Xilinx ISE Help documentation, you m<br>the Java[tm] Runtime Environment (JRE) installed on you<br>machine,                 | ust have<br>Ir       |
| Visit the Java 2 Platform, Standard Edition (J2SE) technolo<br>at http://java.sun.com/j2se for more information and to de                        | ogy page<br>ownload, |
| Visit the Xilinx Software Updates Center for the latest infor<br>on software updates, IP, future releases, and other Xilinx<br>development tools | mation               |
| View Now Close                                                                                                    |                      |
| 그림 17                                                                                                    |                      |
|                                                                                                    |                      |
| Xilinx 6,2i Setup                                                                                                    |                      |
| Install has completed,                                                                                                    |                      |
| 확인                                                                                                    |                      |
| 그림 18                                                                                                    |                      |

19. CD #2/2 patch Directory 에 있는 6\_2\_01i\_pc.exe 를 실행하면 그림 19 와 같이 Service Pack 을 Install 한다. 다음 버튼을 클릭한다.

| Select Destination Directory - Xilinx Software                                          | e Installation                                                                                                    | _ 🗆 🗙   |
|-----------------------------------------------------------------------------------------|----------------------------------------------------------------------------------------------------|---------|
| INSTALL CHECKLIST                                                                       | Select a Destination Directory<br>Select the directory where you want the software installed.                                                                                                    |         |
| Copyright (C) 1995-2004 Xilinx,<br>Inc, All rights reserved,<br>Trademarks and Patents_ | Create Backup before installing update,<br>Selecting this option will allow you to uninstall this Service Pack update at a later ti<br>by selecting Accessories -> Uninstall Service Pack from the ISE Program Group in<br>your Windows Start menu.<br>Note: This will double the amount of space required for this service pack.<br>CH음(N)> 奈 | me<br>A |
|                                                                                         | 그 린 10                                                                                                    |         |

그림 19

20. 다음 버튼을 클릭한다.

| nter Your Registration ID – Xilinx Software I | nstallation                                                                                                    |
|-----------------------------------------------|----------------------------------------------------------------------------------------------------|
| Weiceweiceweiceweiceweiceweiceweiceweice      | Enter Registration ID allows you to install the software. You receive the 16-digit<br>Registration ID when you register your software with Xilinx.<br>Enter your Registration ID below:<br>Registration ID<br>0000 - $8875$ - $8421$ - $4037If you have not obtained your Registration ID, go back to the Welcome Page to registeryour software.$ |
|                                               | < 뒤로( <u>B</u> ) 다음( <u>N</u> ) > 취소                                                                                                    |

21. Service Pack Install 이 끝나면 그림 21 과 같이 Install has completed 가 뜬다. 확인 버튼을 누른다.

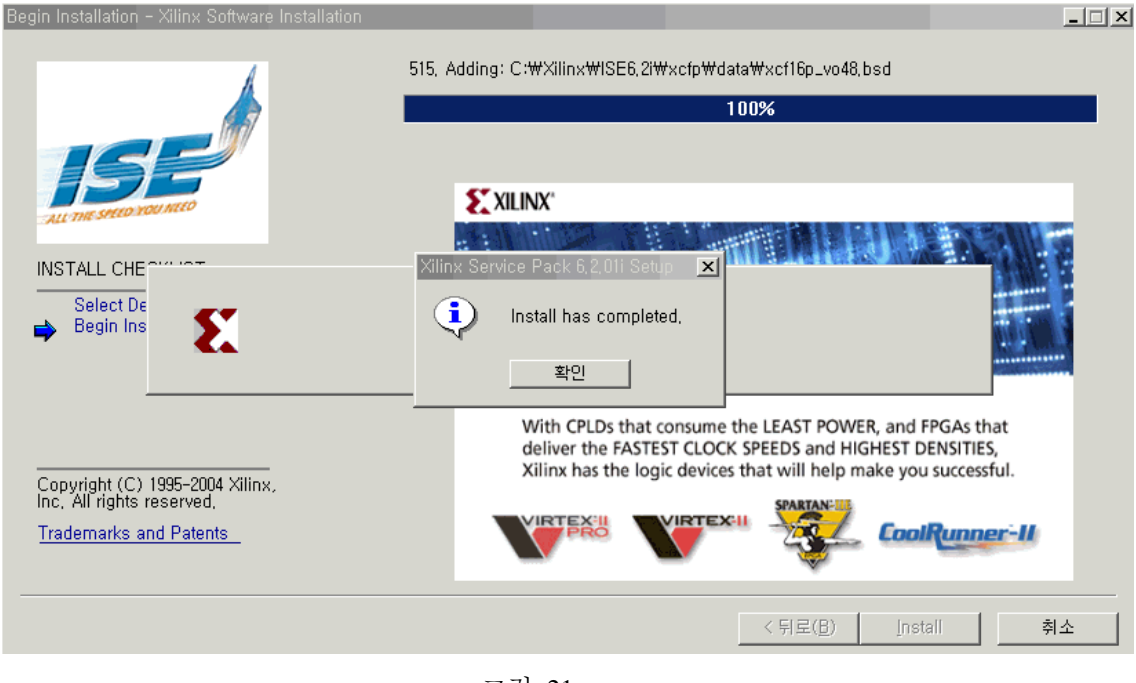

그림 21

22. 그림 22 와 같이 Updated 가 끝난 후 Windows Restart 창이 뜨면 예 버튼을 누르고 Rebooting 시킨다.

. .

| Begin Installation - Xilinx Software II                     | Istallation                                                                                                    |
|-------------------------------------------------------------|----------------------------------------------------------------------------------------------------|
|                                                             | 515, Adding: C <i>:</i> ₩XIIinx₩ISE6,2I₩xcfp₩data₩xcf16p_vo48,bsd<br><b>100%</b>                                                                                                    |
| ALL THE SPEED YOU MEED                                      | <b>XILINX</b>                                                                                                    |
| INSTALL CHE NO CONT<br>Select De<br>Begin Ins               | inx Service Pack 6,2,01i Setup<br>Setup has updated system files and Windows must be restarted,<br>Would you like to do that now?<br>UHI(Y)                                            |
| Copyright (C) 1995-2004 Xilinx<br>Inc, All rights reserved, | With CPLDs that consume the LEAST POWER, and FPGAs that<br>deliver the FASTEST CLOCK SPEEDS and HIGHEST DENSITIES,<br>Xilinx has the logic devices that will help make you successful. |
| Trademarks and Patents                                      |                                                                                                    |
|                                                             | < 뒤로(B) [nstall 취소                                                                                                    |

그림 22

## Appendix

- ISE 6.2i 와 다른 Version 의 Xilinx Tool 을 사용하는 경우
- Windows2000 사용자

바탕 화면에 있는 내컴퓨터 => 등록정보 => 고급 => 환경변수를 선택하게 되면 그림 23 과 같은 화면에 뜬다. 만약 ISE6.2i 을 사용하다가 ISE5.1i 을 사용하고자 한다면 시스 템 변수를 수정하여야 한다. (예 C:Xilinx\ISE6.2i → C:Xilinx\ISE5.1i)

| 환경 변수                                                                                                    | ? × |
|----------------------------------------------------------------------------------------------------|-----|
| ┌ Administrator에 대한 사용자 변수(U)                                                                                        |     |
| 변수 값<br>SYNPLICITY_LIC,<br>TEMP C:\#Documents and Settings\#Administr,<br>TMP C:\#Documents and Settings\#Administr, |     |
| 새로 만들기( <u>N</u> ) 편집( <u>E</u> ) 삭제( <u>D</u> )                                                                     |     |
| 시스템 변수( <u>S</u> )                                                                                                   |     |
| 변수 값<br>TMP C:₩WINNT₩TEMP<br>.windir. C:₩WINNT<br>XIJNX C:₩XIJox₩ISE6.2L                                             |     |
| , 새로 만들기(₩) 편집(!) 삭제(L)                                                                                              |     |
| 확인 추                                                                                                    | i소  |

그림 23

- Windows XP 사용자

같은 방법으로 시스템 변수에서 Xilinx 에 대한 환경 변수를 변경하면 된다.